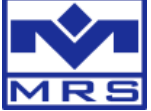

## **Purchase Codewarrior license and include it in MRS Developers Studio**

Open the freescale website: http://www.freescale.com/webapp/sps/site/prod\_summary.jsp?code=CW-SUITE-BASIC&tab=Buy Parametric Tab&fromSearch=false

There you can either purchase the annual subscription for 395\$ or the perpetual subscription for 995\$. It's important that you select "-NL" = NodeLicense because only this license type works together with MRS Developers Studio:

|   |                       |              |                                                             |                      |        |                          | Compl                                  | iance             |                     |
|---|-----------------------|--------------|-------------------------------------------------------------|----------------------|--------|--------------------------|----------------------------------------|-------------------|---------------------|
|   | Order<br>Availability | Part Number  | Description                                                 | Tool Type            | Status | Budgetary<br>Price(\$US) | Package<br>Peak<br>Temperature<br>(°C) | RoHS              | Replacement<br>Part |
|   | Buy Direct            | CWA-BASIC-FL | CW BASIC SUITE; ANNL<br>SUB                                 | Software             | Active | 1 @ \$395.00<br>each     | -                                      | Not<br>Applicable |                     |
| - | Buy Direct            | CWA-BASIC-NL | CW BASIC SUITE; ANNL<br>SUB                                 | Software             | Active | 1 @ \$395.00<br>each     | -                                      | Not<br>Applicable |                     |
|   | Distributor           | CWA-BASIC-R  | CW BASIC SUITE; ANNL<br>SUB                                 | Software             | Active | 1 @ \$395.00<br>each     | -                                      | Not<br>Applicable | -                   |
|   | Buy Direct            | CWP-BASIC-FL | Software Tech Support<br>Bundle CW BASIC SUITE;<br>PERP, FL | Software             | Active | 1 @ \$995.00<br>each     |                                        | Not<br>Applicable |                     |
| - | Buy Direct            | CWP-BASIC-NL | Software Tech Support<br>Bundle CW BASIC SUITE;<br>PERP, NO | Software             | Active | 1 @ \$995.00<br>each     | -                                      | Not<br>Applicable |                     |
|   | Distributor           | CWT-BASIC    | Technical Support CW BASIC<br>SUITE; TECH SUP               | Technical<br>Support | Active | 1 @ \$195.00<br>each     | -                                      | Not<br>Applicable | -                   |

Status quo is that CWA-BASIC-NL (second from top) only runs one year. If you want to use it longer than one year you need CWP-BASIC-NL.

So at best click on at lower red arrow on "Buy direct" and select "Digital shipment". Register and proceed the payment about 995\$.

After that you see a summary of your order. Click in column "Software Download / Entitlement Id" on "Download / Register":

| Order I        | Details                                                               |                                                                                                    |              |              |              |            |                        |                                |                          |                     |                        |                                          |                   |               |                        |
|----------------|-----------------------------------------------------------------------|----------------------------------------------------------------------------------------------------|--------------|--------------|--------------|------------|------------------------|--------------------------------|--------------------------|---------------------|------------------------|------------------------------------------|-------------------|---------------|------------------------|
| Order ID       |                                                                       |                                                                                                    |              |              |              |            |                        |                                |                          |                     |                        |                                          |                   |               |                        |
| Order ID       |                                                                       |                                                                                                    |              |              |              |            |                        |                                |                          |                     |                        |                                          |                   |               |                        |
| Order D        | ate :                                                                 |                                                                                                    |              |              |              |            |                        |                                |                          |                     |                        |                                          |                   |               |                        |
| MOR Or         | der Number :                                                          | 5.100020002                                                                                                    |              |              |              |            |                        |                                |                          |                     |                        |                                          |                   |               |                        |
| Custom         | er Reference PO :                                                     | N/A                                                                                                    |              |              |              |            |                        |                                |                          |                     |                        |                                          |                   |               |                        |
| Status :       |                                                                       | Completed                                                                                                    |              |              |              |            |                        |                                |                          |                     |                        |                                          |                   |               |                        |
| Shipmer        | nt Mode :                                                             | Standard                                                                                                    |              |              |              |            |                        |                                |                          |                     |                        |                                          |                   |               |                        |
| Paymen         | t Mode :                                                              | Credit Card                                                                                                    |              |              |              |            |                        |                                |                          |                     |                        |                                          |                   |               |                        |
|                |                                                                       | c                                                                                                    | Contact F    | Freescal     | e Repre      | esentative |                        |                                |                          |                     |                        |                                          |                   |               |                        |
| Billing A      | ddress:                                                               | Ship-To Address:                                                                                                |              |              |              |            |                        |                                |                          |                     |                        |                                          |                   |               |                        |
|                | -                                                                     |                                                                                                    |              |              |              |            |                        |                                |                          |                     |                        |                                          |                   |               |                        |
| A              | pamer Triegel                                                         | 1440 March 1440 March 1440 March 1440 March 1440 March 1440 March 1440 March 1440 March 1440 March 1440 March 1 | 21           |              |              |            |                        |                                |                          |                     |                        |                                          |                   |               |                        |
| Mirs           |                                                                       |                                                                                                    |              |              |              |            |                        |                                |                          |                     |                        |                                          |                   |               |                        |
| Kiauo-oi       |                                                                       | in the second second                                                                                            |              |              |              |            |                        |                                |                          |                     |                        |                                          |                   |               |                        |
|                |                                                                       | 6                                                                                                    |              |              |              |            |                        |                                |                          |                     |                        |                                          |                   |               |                        |
| +              |                                                                       | -                                                                                                    |              |              |              |            |                        |                                |                          |                     |                        |                                          |                   |               |                        |
| C              |                                                                       | (Contraction of the second second second second second second second second second second second second second  |              |              |              |            |                        |                                |                          |                     |                        |                                          |                   |               |                        |
|                |                                                                       |                                                                                                    |              |              |              |            |                        |                                |                          |                     |                        |                                          |                   |               |                        |
| # Item         |                                                                       | Item Type                                                                                                    | Order<br>Qty | Shpd.<br>Qty | Retd.<br>Qty | Status     | UnitPrice<br>(\$ US)   | Discount<br>Amount<br>(\$ US)  | ltem<br>Total (\$<br>US) | Actual<br>Ship Date | Scheduled<br>Ship Date | Software<br>Download /<br>Entitlement Id | Trac<br>/Ref<br># | k #<br>erence | Service Request        |
| 1 Orde<br>Part | red Part# : DLP-BASIC-NL<br>Description: DL CW BASIC SUITE; PERP, NOI | DEL S/W Download                                                                                                | 1            | 1            |              | Shipped    | \$995.00               |                                | \$995.00                 | 18-SEP-2013         | 18-SEP-2013            | Download/Reg                             | jister 1          | N/A           | Create Service Request |
|                |                                                                       |                                                                                                    |              |              |              |            | Subto                  | tal (\$ US) :                  | 995.00                   |                     |                        |                                          |                   |               |                        |
|                |                                                                       |                                                                                                    |              |              |              |            | Shipping C             | ost (\$ US) :                  | 0.00                     |                     |                        |                                          |                   |               |                        |
|                |                                                                       |                                                                                                    |              |              | 0            | order Proc | essing Char<br>Soloe T | ge (\$ US) :<br>fax (\$ LIS) : | 0.00                     |                     |                        |                                          |                   |               |                        |
|                |                                                                       |                                                                                                    |              |              |              |            | Sales                  | AT (\$ US) :                   | 0.00                     |                     |                        |                                          |                   |               |                        |
|                |                                                                       |                                                                                                    |              |              |              |            |                        | (* ) .                         |                          |                     |                        |                                          |                   |               |                        |
|                |                                                                       |                                                                                                    |              |              | Order 1      | Total (Amo | ount to be pa          | id) (\$ US) :                  | 995.00                   |                     |                        |                                          |                   |               |                        |
|                |                                                                       |                                                                                                    |              |              |              | В          | ack Prir               | nt Invoice                     |                          |                     |                        |                                          |                   |               |                        |
|                |                                                                       |                                                                                                    |              |              |              |            |                        |                                |                          |                     |                        |                                          |                   |               |                        |
| A ctiv         | vate the product                                                      |                                                                                                    |              |              |              |            |                        |                                |                          |                     |                        |                                          |                   |               |                        |
| -Cu            | vale life product                                                     |                                                                                                    |              |              |              |            |                        |                                |                          |                     |                        |                                          |                   |               |                        |
|                |                                                                       |                                                                                                    |              |              |              |            |                        |                                |                          |                     |                        |                                          |                   |               |                        |
| Enti           | itlement Detaile                                                      |                                                                                                    |              |              |              |            |                        |                                |                          |                     |                        |                                          |                   |               |                        |
| Ent            | itiement Details                                                      |                                                                                                    |              |              |              |            |                        |                                |                          |                     |                        |                                          |                   |               |                        |
|                |                                                                       |                                                                                                    |              |              |              |            |                        |                                |                          |                     |                        |                                          |                   |               |                        |
|                |                                                                       |                                                                                                    |              |              |              |            |                        |                                |                          |                     |                        |                                          |                   |               |                        |
| #              | Entitlement Id                                                        |                                                                                                    |              |              |              |            |                        |                                |                          |                     |                        |                                          |                   |               |                        |
|                |                                                                       |                                                                                                    |              |              |              |            |                        |                                |                          |                     |                        |                                          |                   |               |                        |
|                | DI P-BASIC-NI ==                                                      |                                                                                                    |              |              |              |            |                        |                                |                          |                     |                        |                                          |                   |               |                        |
| 1              | Der Bridio Hie_                                                       |                                                                                                    |              |              |              |            |                        |                                |                          |                     |                        |                                          |                   |               |                        |
|                | Click here to activa                                                  | ate produc                                                                                                    | ct.          |              |              |            |                        |                                |                          |                     |                        |                                          |                   |               |                        |
|                |                                                                       |                                                                                                    |              |              |              |            |                        |                                |                          |                     |                        |                                          |                   |               |                        |
|                |                                                                       |                                                                                                    |              |              |              |            |                        |                                |                          |                     |                        |                                          |                   |               |                        |
|                |                                                                       |                                                                                                    |              | _            |              | _          |                        |                                |                          |                     |                        |                                          |                   |               |                        |
|                | ₹                                                                     |                                                                                                    |              | C            | loe          | 0          |                        |                                |                          |                     |                        |                                          |                   |               |                        |
|                |                                                                       |                                                                                                    |              |              | ios          | e          |                        |                                |                          |                     |                        |                                          |                   |               |                        |
|                |                                                                       |                                                                                                    |              | _            |              |            |                        |                                |                          |                     |                        |                                          |                   |               |                        |
|                |                                                                       |                                                                                                    |              |              |              |            |                        |                                |                          |                     |                        |                                          |                   |               |                        |
|                |                                                                       |                                                                                                    |              |              |              |            |                        |                                |                          |                     |                        |                                          |                   |               |                        |
|                |                                                                       |                                                                                                    |              |              |              |            |                        |                                |                          |                     |                        |                                          |                   |               |                        |
| My             | Software Licensing Reg                                                | jister Product 👘                                                                                                |              |              |              |            |                        |                                |                          |                     |                        |                                          |                   |               |                        |
|                |                                                                       |                                                                                                    |              |              |              |            |                        |                                |                          |                     |                        |                                          |                   |               |                        |
| R              | egister Product                                                       |                                                                                                    |              |              |              |            |                        |                                |                          |                     |                        |                                          |                   |               |                        |
| This s         | system will allow you to register / a                                 | ctivate your softv                                                                                              | vare pi      | roduct       | and re       | etrieve y  | our licens             | se.                            |                          |                     |                        |                                          |                   |               |                        |
|                |                                                                       |                                                                                                    |              |              |              |            |                        |                                |                          |                     |                        |                                          |                   |               |                        |
|                |                                                                       |                                                                                                    |              |              |              |            |                        |                                |                          |                     |                        |                                          |                   |               |                        |
|                |                                                                       |                                                                                                    |              |              |              |            |                        |                                |                          |                     |                        |                                          |                   |               |                        |

Enter Registration Code / Entitlement Id for your Product DLP-BASIC-NL\_1

Examples: CWP-PRO-NL\_1-387604471 FSL-13d9-3f41-13b7-03b3-102c-c8 AB693-1DC57-2AB67-E014C

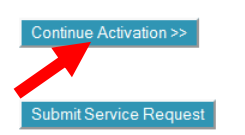

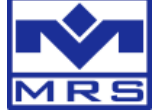

After that you are on this page. Click in column "Manage Licenses" on "License Options":

| My Software Licens      | ing Register P   | roduct                                                                 |                                          |                              |                                       |                        |                    |                          |
|-------------------------|------------------|------------------------------------------------------------------------|------------------------------------------|------------------------------|---------------------------------------|------------------------|--------------------|--------------------------|
| My Software Li          | censing Home     |                                                                        |                                          |                              |                                       |                        |                    |                          |
| Show 10 - entries       | 8                |                                                                        |                                          |                              | Search all columns                    | :                      |                    |                          |
| Software Group          | Part Number      | Description Entitlement ID                                             | License Type Select All                  | Support                      | Date<br>Registered 🔻                  | Support M<br>Expires 🔻 | Nanage Licenses    | Purchase<br>Options      |
| CodeWarrior             | DLP-BASIC-NL     | CodeWarrior DLP-BASIC-<br>Basic Suite - NL_1-<br>Perpetual             | Perpetual-Nodelocked                     | Submit<br>Service<br>Request | 09/18/2013 0                          | 9/18/2014              | License Options    | Upgrade<br>Renew Support |
| Showing 1 to 1 of 1 ent | ries             |                                                                        |                                          |                              |                                       | -                      | 4 Þ                |                          |
| Downloaded Evaluation   | ons              |                                                                        |                                          |                              |                                       |                        |                    |                          |
|                         |                  |                                                                        |                                          |                              |                                       |                        |                    |                          |
| S/W Product Group       | Part Number      | Description                                                            | Entitlement ID                           | Version                      | Support                               | Date<br>Registered     | Support<br>Expires |                          |
| CodeWarrior             | CWX-H08-PROED-EX | CodeWarrior for Microcontrollers,<br>Professional Edition - Evaluation | 1 4                                      | 06.30                        | Purchase Product<br>Extend Evaluation | 01/10/2012             | 02/09/2012         |                          |
| CodeWarrior             | CWX-H08-PROED-EX | CodeWarrior for Microcontrollers,<br>Professional Edition - Evaluation | 1-0000000000                             | 6.00                         | Purchase Product<br>Extend Evaluation | 12/17/2009             | 01/16/2010         |                          |
| CodeWarrior             | CWX-H08-PROED-EX | CodeWarrior for Microcontrollers,<br>Professional Edition - Evaluation | 1                                        | 6.00                         | Purchase Product<br>Extend Evaluation | 12/17/2009             | 01/16/2010         |                          |
| CodeWarrior             | CWX-H08-PROED-EX | CodeWarrior for Microcontrollers,<br>Professional Edition - Evaluation | 1-60                                     | 6.00                         | Purchase Product<br>Extend Evaluation | 12/17/2009             | 01/16/2010         |                          |
| CodeWarrior             | CWX-H08-PROED-EX | CodeWarrior for Microcontrollers,<br>Professional Edition - Evaluation | 1-0                                      | 6.00                         | Purchase Product<br>Extend Evaluation | 12/17/2009             | 01/16/2010         |                          |
| CodeWarrior             | CWX-H08-PROED-EX | CodeWarrior for Microcontrollers,<br>Professional Edition - Evaluation | 1-0000000000000000000000000000000000000  | 6.00                         | Purchase Product<br>Extend Evaluation | 12/17/2009             | 01/16/2010         |                          |
| CodeWarrior             | CWX-H08-PROED-EX | CodeWarrior for Microcontrollers,<br>Professional Edition - Evaluation | 1-1-1-1-1-1-1-1-1-1-1-1-1-1-1-1-1-1-1-1- | 6.00                         | Purchase Product<br>Extend Evaluation | 12/17/2009             | 01/16/2010         |                          |
| CodeWarrior             | CWX-H08-PROED-EX | CodeWarrior for Microcontrollers,<br>Professional Edition - Evaluation | 1                                        | 6.00                         | Purchase Product<br>Extend Evaluation | 12/15/2009             | 01/14/2010         |                          |
| CodeWarrior             | CWX-H08-PROED-EX | CodeWarrior for Microcontrollers,<br>Professional Edition - Evaluation |                                          | 6.00                         | Purchase Product<br>Extend Evaluation | 11/28/2009             | 12/28/2009         |                          |

Now you see a summary which licenses you can select:

| uite Details                                                                       |                                                                                                  |                                     |              |                |                        |
|------------------------------------------------------------------------------------|--------------------------------------------------------------------------------------------------|-------------------------------------|--------------|----------------|------------------------|
| eWarrior Basic S                                                                   | uite - Perpetual Details Page                                                                    |                                     |              |                |                        |
|                                                                                    |                                                                                                  |                                     |              |                |                        |
|                                                                                    |                                                                                                  |                                     |              |                |                        |
| art Number                                                                         | Entitlement ID                                                                                   | License Type                        |              | Suite Options  | Support                |
| P-BASIC-NL                                                                         | DLP-BASIC-NL_1                                                                                   | Perpetual-Nodel                     | ocked        | Rehost         | Submit Service Request |
| te Registered: 09/                                                                 | 18/2013                                                                                          |                                     |              | Upgrade        |                        |
| pport Expires: 09/                                                                 | 18/2014                                                                                          |                                     |              | Renew Support  |                        |
|                                                                                    |                                                                                                  |                                     |              |                |                        |
| Product that you h                                                                 | ave licensed:                                                                                    |                                     |              |                |                        |
| Description                                                                        |                                                                                                  |                                     | Version      |                |                        |
| CodeWarrior for H                                                                  | CS12(X) Microcontrollers - 64k Compiler Upgr                                                     | ade                                 | 05.00        | Repair License | Download               |
|                                                                                    |                                                                                                  |                                     |              |                |                        |
| Products you are                                                                   | entitled to license with an active support con                                                   | tract:                              |              |                |                        |
| Description                                                                        |                                                                                                  |                                     | Version      |                |                        |
| CodeWarrior for Po                                                                 | ower Architecture - Basic Edition (Eclipse-Wind                                                  | dows Hosted)                        | 10.30        | Get License    |                        |
| CodeWarrior for Po                                                                 | ower Architecture - Basic Edition (Eclipse-Linu                                                  | x hosted)                           | 10.30        | Get License    |                        |
| CodeWarrior 5680                                                                   | 0/E Hybrid Controllers C Compiler Upgrade                                                        |                                     | 8.30         | Get License    |                        |
| CodeWarrior for Mi                                                                 | crocontrollers (RS08/HC(S)08/ColdFire V1) - 0                                                    | C Compiler Upgrade                  | 6.30         | Get License    |                        |
| CodeWarrior for Co                                                                 | oldFire Architectures - C Compiler Upgrade                                                       |                                     | 7.20         | Get License    |                        |
| Codewarrior Devel                                                                  | opment Studio, ColdFire Linux Application Edi                                                    | tion                                | 2.40         | Get License    |                        |
| Codewarrior for Co                                                                 | oldfire Architectures - Linux Application Edition                                                | (Windows Hosted)                    | 2.40         | Get License    |                        |
| CodeWarrior for Mi                                                                 | crocontrollers (Windows Hosted, Eclipse bas                                                      | ed) - Basic Edition                 | 10.40        | Get License    |                        |
| CodeWarrior for Mi                                                                 | crocontrollers (Linux Hosted, Eclipse based) -                                                   | Basic Edition                       | 10.20        | Get License    |                        |
|                                                                                    | obileGT Linux Application Edition (Windows H                                                     | osted)                              | 9.00         | Get License    |                        |
| CodeWarrior for m                                                                  | obileGT Linux Application Edition (Linux Hoste                                                   | :d)                                 | 9.00         | Get License    |                        |
| CodeWarrior for m<br>CodeWarrior for m                                             | obile of Ellax Application Edition (Ellax Hoote                                                  |                                     |              |                |                        |
| CodeWarrior for m<br>CodeWarrior for m<br>CodeWarrior for Po                       | ower Architecture - Flash Programmer Edition                                                     | (Windows Hosted)                    | 8.80         | Get License    |                        |
| CodeWarrior for m<br>CodeWarrior for m<br>CodeWarrior for Po<br>CodeWarrior for Po | ower Architecture - Flash Programmer Edition<br>ower Architecture - Linux Application Edition (V | (Windows Hosted)<br>/indows Hosted) | 8.80<br>8.80 | Get License    |                        |

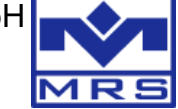

Click for HCS12 -  $\mu$ C (M2600, mGateway, CAN-Gateway, Micro Gateway, etc.) at CodeWarrior for HCS12(X) Microcontrollers - 64k Compiler Upgrade (Version 05.00) or for HCS08 -  $\mu$ C (CAN I/O (+WP, +PRO WP), uSPS-CAN, PROP-CAN, CAN fullbridge, Relaisbox, etc.) at CodeWarrior for Microcontrollers (RS08/HC(S)08/ColdFire V1) - C Compiler Upgrade

(Version 6.30)

on "Get License".

At first time the Host-ID for the license has to be selected. Choose Disk ID and enter in "Enter Host ID" your Harddisk ID:

| My Software Licensing                             | Register Pro | oduct                       |
|---------------------------------------------------|--------------|-----------------------------|
| Manage License                                    |              |                             |
| Product Description:<br>CodeWarrior Basic Suite - | Perpetual    |                             |
| Registration Code:                                |              |                             |
| DLP-BASIC-NL_1-1                                  |              |                             |
|                                                   | ltems mark   | ced with an * are required. |
| Host ID for license *                             |              |                             |
| Select Host ID Type                               |              | Enter Host ID               |
| Ethernet Address                                  | ?            | 15461546                    |
| Solaris HostID                                    | ?            |                             |
| Dongle ID                                         | ?            |                             |
| DiskID                                            | õ            |                             |
| DISKID                                            |              |                             |

To find it open windows command prompt (Windows-button-R, "cmd") and enter "vol". The volume serial number of your drive C: is shown:

| C:\Windows\system32\cmd.exe                                                                                         |
|----------------------------------------------------------------------------------------------------|
| Microsoft Windows [Version 6.1.7601]<br>Copyright (c) 2009 Microsoft Corporation. Alle Rechte vorbehalten.          |
| C:\Users\Riegel.MRS-ELECTRONIC>vol<br>Volume in Laufwerk C: hat keine Bezeichnung.<br>Volumeseriennummer: 1546-1546 |
|                                                                                                    |

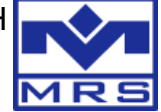

Enter the volume serial number without hyphen.

Click in next step on "Download License (Windows)" and download the license.dat:

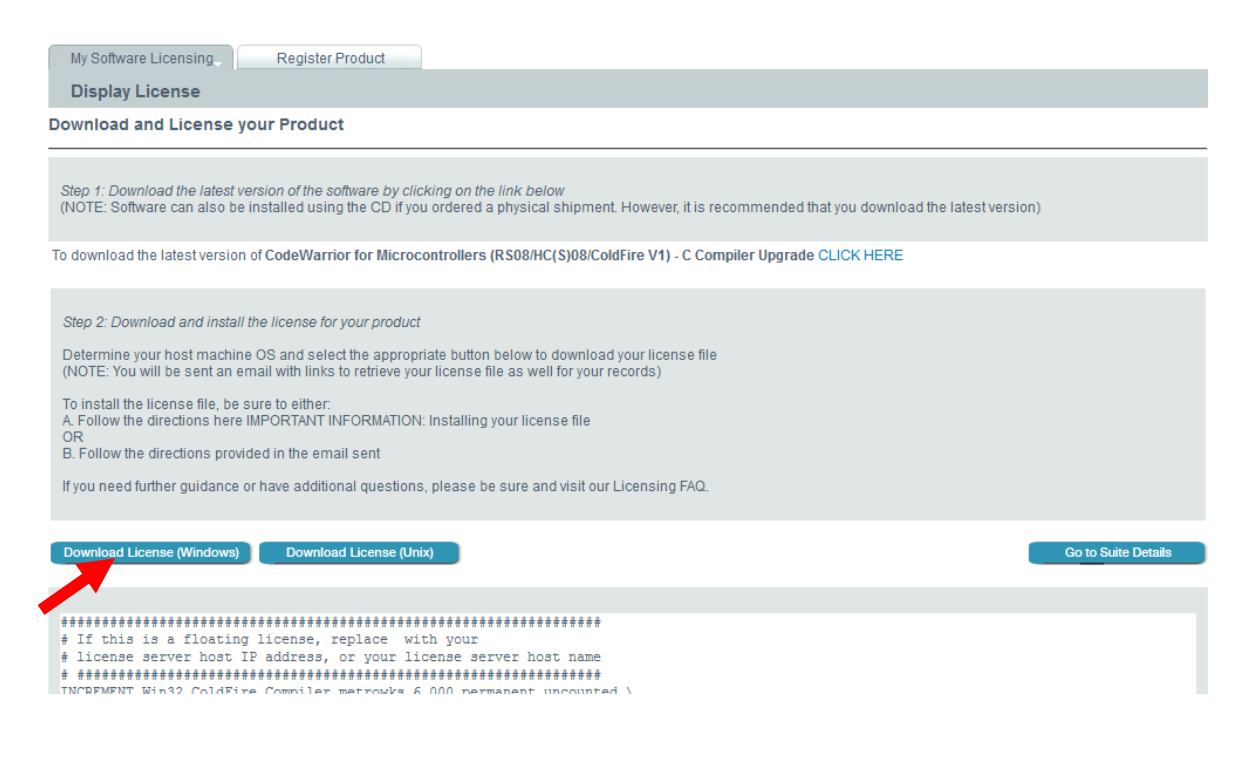

|     |                       |             |             |          |                     |           |                |           |          |            |    |            |           | _                |               |            |             |           |     |          |           | _          | _         | _               |     | _        | _         | _           | _   | _  | _    |             |           | _   | _       |           | _          | _          |          |            |      |     |           |     | -   |
|-----|-----------------------|-------------|-------------|----------|---------------------|-----------|----------------|-----------|----------|------------|----|------------|-----------|------------------|---------------|------------|-------------|-----------|-----|----------|-----------|------------|-----------|-----------------|-----|----------|-----------|-------------|-----|----|------|-------------|-----------|-----|---------|-----------|------------|------------|----------|------------|------|-----|-----------|-----|-----|
| St  | ер                    | 2           | D           | ov       | ml                  | 08        | ad             | aı        | nd       | in         | st | all        | ť         | ie               | lic           | er         | 15          | e         | fo  | rj       | 101       | ur         | pri       | 00              | luc | t        |           |             |     |    |      |             |           |     |         |           |            |            |          |            |      |     |           |     |     |
| De  | eter<br>(NC           | m           | ine<br>E:   | Y        | ou                  | 1r<br>V 1 | hc<br>vill     | b         | n        | 1a<br>Sel  | ch | in<br>ar   | e (       | 0.9              | S a           | and<br>I w | d :<br>/itl | se<br>h l | le  | ct       | th<br>s t | ie<br>o i  | ap        | p<br>rie        | rop | ria<br>y | ite<br>ou | bu<br>r li  | utt | on | b    | ele<br>file | ow<br>a a | to  | d<br>we | ov<br>ell | vnl<br>foi | loa<br>r y | ad<br>ou | yo<br>ir i | our  |     | cer<br>ds | 156 | e f |
| To  | in:<br>A.<br>OF<br>B. | F<br>F<br>F | all<br>ollo | th<br>ov | e l<br>/ ti<br>/ ti | ic<br>he  | en<br>d        | se<br>ire | fi<br>ct | le,<br>ioi | 15 | e<br>h     | su<br>ere | re<br>e l<br>/id | to<br>Mi      | PC         | eitl<br>DR  | he<br>T/  |     | NT<br>en | II<br>nai | NF<br>il s | Ol<br>ser | <u>RI</u><br>nt | ЛA  |          | <u>1C</u> | <u> :  </u> | ns  | ta | llir | Ig          | yo        | ur  | lie     | ce        | ns         | e          | file     |            |      |     |           |     |     |
| lfy | /ou                   | n           | ee          | d        | fur                 | th        | er             | g         | uic      | lai        | ۱C | e          | or        | ha               | ive           | a          | d           | dit       | io  | na       | al (      | qu         | es        | tic             | on: | 8,       | ple       | as          | e   | be | s    | un          | e a       | Ind | d v     | isi       | it c       | u          | L        | ice        | en   | sir | 1g        | FA  | Q   |
| Do  | wn                    | lo          | ad          | Lie      | er                  | 154       | e ()           | Ni        | nd       | ow         | s) | )          |           |                  | D             | 0\\        | ml          | oa        | ıd  | Lie      | cei       | nse        | e (l      | Jn              | ix) |          | )         |             |     |    |      |             |           |     |         |           |            |            |          |            |      |     |           |     |     |
| **  | - 46- 4               |             | * •         | ¥ 4      |                     | #         | <del>6</del> 4 |           |          |            | +  |            |           |                  | <i>ii</i> - 1 |            |             |           |     |          |           |            |           |                 |     |          |           |             |     |    | # 4  |             |           |     |         | # 4       | F 48       |            |          |            | # 4  |     | # 4       |     | # 4 |
| # # | T 1                   | • #<br>F    | # 1<br>+ }  |          | #                   | #         | 1.5            | #         | π1<br>A  | f #        | 1  | # 1<br>0.5 | +         | =                | ne            | r#         | 1           | 1         | 2.6 | en en    | #         | -          | -         | #<br>r          | er  | 1        |           | T I         |     | #  | 11   |             |           | 1 # | #       | # 1<br>r  | #          | # 1        | n H      | #          | 11 1 | 1 # | # #       | H.  | π † |
| #   | 1                     | Lo          | e           | 1.5      | e                   | 187       | 36             | r         | ve       | er         | -  | he         | 29        | t                | 1             | P          | 1           | a         | de  | lr       | e         | 32         |           | -               | 01  | -        | ve        | u           | r   | 1  | id   | ce          | n         | 36  | 100     | 36        | er         | V          | er       | 3          | ho   | 38  | t         | n   | ar  |
|     | -                     |             | # 1         | ++       | #                   | #         |                | -         | -        | + +        | +  | ++         |           | +                |               |            | +           | -         |     |          | -         |            | -         | +               | **  |          |           | -           |     | -  | # 1  | -           | -         |     | #       | -         | + +        | -          | 8 8      | -          | # #  | + + | -         | -   | # : |

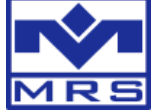

Save it to the MRS Developers Studio folder depending on the  $\mu$ C type you selected:

- HCS08: "…\MRS\_Developers\_Studio\CANgraph\\_code\bin"
  E.g. default in Windows 7:
  <u>C:\Program Files\MRS\_Developers\_Studio\CANgraph\\_code\bin</u>
- HCS12XE: "…\MRS\_Developers\_Studio\CANgraph\\_code\bin12xeq"
  E.g. default in Windows 7:
  <u>C:\Program Files\MRS\_Developers\_Studio\CANgraph\\_code\bin\bin12xeq</u>

Restart your computer to be able to compile more than 32kb.